ComplyRelax's Updates

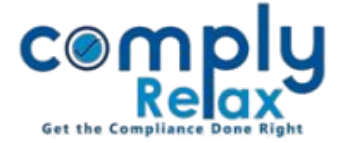

Declaration of Beneficial interest under section 89 (MGT-4, 5)

Dear users,

Greetings of the Day!

You can prepare the declaration of beneficial interest as enshrined under section 89.

You have to enter the relevant information and then generate MGT-4 & 5, necessary instructions are given below.

Steps to be followed:

Dashboard ⇒ Clients ⇒ Select Company ⇒ Compliance Manger ⇒ Corporate Action ⇒ Declaration of Beneficial Interest (Section 89) OR

Dashboard ⇒ Masters ⇒ Company Master ⇒ Select Company and Click on Open Button ⇒ Corporate Action ⇒ Declaration of Beneficial Interest (Section 89)

You will be redirected to the below screen:

| <ul> <li>Masters &lt;</li> <li>First Board Meeting</li> </ul> | Home / Corporate Action / Declaration of Beneficial Interest (Section 89) |                                |                               |                                           |                                      |         |       | 🕒 Back |
|---------------------------------------------------------------|---------------------------------------------------------------------------|--------------------------------|-------------------------------|-------------------------------------------|--------------------------------------|---------|-------|--------|
| 💼 Meetings                                                    | Sr. No.                                                                   | Name of Registered Shareholder | Is there any Beneficial Owner | Name of Beneficial Owner                  | Date of declaration under section 89 | Prepare |       |        |
| Requested Documents                                           | 1                                                                         | Ms. Shweta Jain                | Yes                           | Sandeep Kumar Jain<br>Rajendra Kumar Jain |                                      | MGT-4   | MGT-5 | MGT-6  |
| O Corporate Actions                                           | 2                                                                         | Ms. Vinita Kanwar              | Yes                           | Dipanshu Jain                             | 10/05/2024                           | MGT-4   | MGT-5 | MGT-6  |

You have to first click on the name of the shareholder and add the details of the beneficial owner.

For generating the relevant declaration you may click on MGT-4/ 5 button as shown in the above image.

You will see the word / PDF download option on the MGT-4/5 window for downloading the declaration as per your requirement.

Private Circulation only